### 目錄

| <u> </u>            | 甚麼叫做電腦網路卡號碼(MAC address)?          | .2       |
|---------------------|------------------------------------|----------|
| <u> </u>            | 查詢 Mac address 的操作說明               | .2       |
| ()                  | <ul> <li>Windows 作業系統環境</li> </ul> | .2       |
| (二)                 | ▶ MAC 雷腦                           | .4       |
| (二)<br>(三)          | 、 IOS 裝置(iphone、ipad)              | .6       |
| ( <u>一</u> )<br>(四) | 、 Android 裝置                       | .8       |
| (二)<br>(王)          | 、 Linux、FreeRSD、Solaris            | . ی<br>م |
| ()                  |                                    | .0       |

#### 一、甚麼叫做電腦網路卡號碼(MAC address)?

很多人應該都聽過「MAC」(不是蘋果電腦 Mac)這個名詞,卻不太了解他的意義。其實 MAC 位置(Media Access Control Address)是一組由國際組織認證後,由合法授權的網通產 品製造公司所生產的網路卡才能配發的位置代碼,一般為六組 255 進位(00~FF)的代碼組 成,其中前三組碼代表的是生產網卡的公司,後三組碼為網卡實體編號,世界上的任何一片 網路卡都有一個獨一無二的 MAC 位置碼,在生產時直接就燒入 EEPROM 中,是一組不可修 改的唯一代碼(除非是非法的黑牌廠商或是經過各種手段特意修改過),也代表了你在網路 的真實位置。在網路世界 ip 位置可能因為每次撥接而改變,或者你轉移到其他地方也會改 變,唯一不變的就是 MAC 位置。

### 二、查詢 Mac address 的操作說明

- (一)、 Windows 作業系統環境
  - 1. 於電腦畫面的右下方對「網路 網際網路存取」按下右鍵

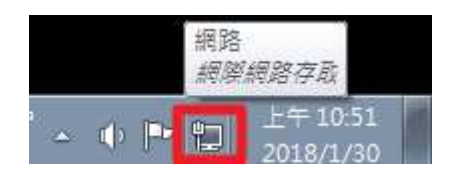

**2**. 選取「<mark>網路和共用中心</mark>」

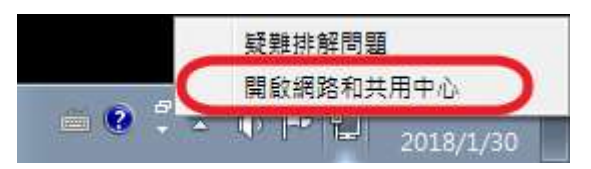

3. 選取「變更介面卡設定」

| CALK + THEN + 1 |                            |                     | • • 77 | 881 <del>2</del> |  |
|-----------------|----------------------------|---------------------|--------|------------------|--|
| SREER           | 檢視標業本的網路資訊並設定              | 連線                  |        |                  |  |
| <b>把</b> 更介丽卡段定 | M                          | #                   |        | 陳祝完整網路臺          |  |
| 是见檀理共同权定        | ADMBN-PC<br>(這部考定)         | 8935                | 詞思維語   |                  |  |
|                 | 输现作用中的振荡                   |                     |        | 通知成中部通知          |  |
|                 | AB                         | 存取項型                | 構築構築   |                  |  |
|                 | 1.116446                   |                     | V BACH |                  |  |
|                 | 接更調節股定                     |                     |        |                  |  |
|                 | 發展時的連續或網路<br>發展局線、實施、增加、認知 | 再操作或 VPN 经经; 或设定把击者 | 成存れ組・  |                  |  |
|                 | 🍲 建建乳纸油                    |                     |        |                  |  |
|                 | 經線就重新連線到無線·西線              | 見・松弛減 VPN 諸語經緯。     |        |                  |  |
|                 | 🜏 這座家用料證和共用檔案              |                     |        |                  |  |
|                 | 存款位於其他網絡電腦的標準              | 韓和印表編・或語更共用設定。      |        |                  |  |
| ####            | 1 机制造机器                    |                     |        |                  |  |
| HomeGroup       | 於新規協会的知識。<br>東歐洲           | 身態静地感覚肌・            |        |                  |  |
| Mindows 防火僵     |                            |                     |        |                  |  |
| 的现代把握真          |                            |                     |        |                  |  |

**4**. 點選「<mark>區域網路</mark>」右鍵選「<mark>狀態</mark>」

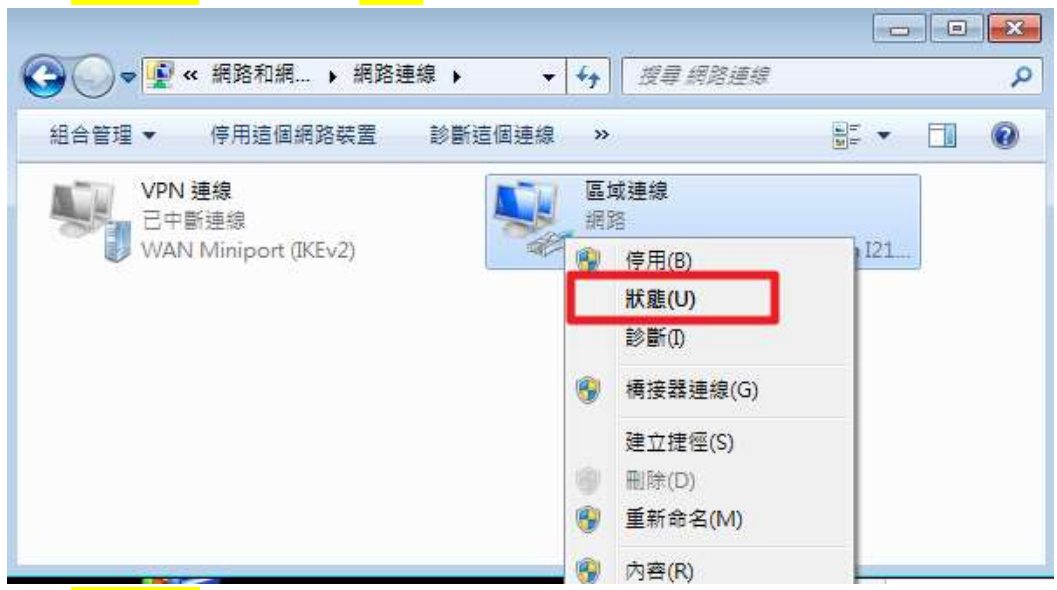

5. 點選「<mark>詳細資料</mark>」按鈕

| 10                   |            |                                                      |
|----------------------|------------|------------------------------------------------------|
| <b>彭</b> 姆 —         | Steel      | 1                                                    |
| IPv4 連線能力            | 7:         | 網際網路                                                 |
| IPv6 連線能7            | <b>D</b> : | 無效際統結存取                                              |
| 》朱元章大规5:<br>1年14年1月9 |            | C (2)(日<br>2)(1)(1)(1)(1)(1)(1)(1)(1)(1)(1)(1)(1)(1) |
| )思修时间;<br>注意。        |            | 9天21:10:39                                           |
| -                    |            |                                                      |
| (1)<br>(1)           |            | —— 已收到                                               |
| 5動<br>位元組:           | 已傳送 — 1    | — 已收到<br>22,510,282,280                              |

6. 「<mark>實體位址</mark>」: 09-54-11-2d-c5-22 即為 Mac Address

| 連線特定 DNS 尾碼<br>描述<br>實體位址<br>DPCP 已啟用<br>Pv4 位址<br>10.200.99.85<br>Pv4 子線路速置<br>Pv4 預設開遺<br>10.200.99.253<br>Pv4 DNS 何服器<br>10.200.99.10<br>10.200.88.20<br>Pv4 WINS 伺服器                                                                                                    | 連線特定 DNS 尾碼<br>描述<br>直體位址<br>DHCP 已啟用<br>Ev4 位址<br>DHCP 記述<br>Ev4 在址<br>Ev4 在址<br>DHCP 已設定<br>Ev4 在址<br>Ev4 在址<br>Ev4 在址<br>Ev5 255 255 0 |
|----------------------------------------------------------------------------------------------------|----------------------------------------------------------------------------------------------------|
| 描述 Intel(R) Ethernet Connection 1217-1<br>實體位址 09-54-11-2d-c5-22 0<br>DHCP 已啟用 否<br>IPv4 位址 10.200.99.85<br>IPv4 子網路速置 255.255.05<br>IPv4 預設開道 10.200.99.253<br>IPv4 DNS 何服器 10.200.99.10<br>10.200.88.20<br>IPv4 WINS 伺服器                                                       | 描述<br>音譜位址<br>の9-54-11-2d-c5-22<br>DHCP 已啟用<br>下v4 位址<br>10.200.99.85<br>Pv4 子線路渡置<br>255.255.0                                           |
| 實體位址         09-54-11-2d-c5-22           DHCP 已啟用         否           IPv4 位址         10.200.99.85           IPv4 子綱路速遣         255.255.255.0           IPv4 預設開道         10.200.99.253           IPv4 DNS 何服器         10.200.99.10           IPv4 WINS 伺服器         10.200.88.20 | 實體位址 09-54-11-2d-c5-22 DHCP 已啟用 百 Pv4 位址 10.200.99.85 Pv4 子線路波罩 255.255.0                                                                 |
| DHCP 已啟用 否<br>IPv4 位址 10.200.99.85<br>IPv4 子網路速罩 255.255.255.0<br>IPv4 預設開道 10.200.99.253<br>IPv4 DNS 伺服器 10.200.99.10<br>10.200.88.20<br>IPv4 WINS 伺服器                                                                                                    | DHCP 已啟用 否<br>Pv4 位址 10.200.99.85<br>IPv4 子網路渡費 255.255.0                                                                                 |
| IPv4 位址         10.200.99.85           IPv4 子網路速罩         255.255.255.0           IPv4 預設開道         10.200.99.253           IPv4 預設開道         10.200.99.10           IPv4 WINS 伺服器         10.200.88.20                                                                          | Pv4 位址 10.200.99.85<br>Pv4 子網路渡費 255.255.0                                                                                                |
| IPv4 子線路速罩 255.255.0<br>IPv4 預設開道 10.200.99.253<br>IPv4 DNS 伺服器 10.200.99.10<br>10.200.88.20<br>IPv4 WINS 伺服器                                                                                                    | Pv4 子線路速置 255.255.255.0                                                                                                    |
| IPv4 預設開道 10.200.99.253<br>IPv4 DNS 何服器 10.200.99.10<br>10.200.88.20<br>IPv4 WINS 伺服器                                                                                                    |                                                                                                    |
| IPv4 DNS 伺服器 10.200.99.10<br>10.200.88.20<br>IPv4 WINS 伺服器                                                                                                    | IPv4 預設開道 10.200.99.253                                                                                                    |
| 10.200.88.20<br>IPv4 WINS 伺搬器                                                                                                    | Pv4 DNS 伺藤器 10.200.99.10                                                                                                    |
| IPv4 WINS 伺服器                                                                                                    | 10.200.88.20                                                                                                    |
|                                                                                                    | IPv4 WINS 伺服器                                                                                                    |
| NetBIOS over Topip 已啟用 是                                                                                                    | NetBIOS over Topip 已啟用 是                                                                                                    |
| 連結-本機 IPv6 位址 fe80::50ea:da20:16dc:3416%11<br>IPv6 預設開道<br>IPv6 DNS 伺服器                                                                                                    | 連結-本機 IPv6 位址 fe80::50ea:da20:16dc:3416%11<br>IPv6 預設開道<br>IPv6 DNS 何服器                                                                   |

## (二)、 MAC 電腦

1. 點選左上角的蘋果 -> <mark>系統偏好設定</mark>

| <b>G</b> Finder 檔案                | 編輯員  | 顾示方式      | 前往 | 視窗 | 輔助説明 |  |
|-----------------------------------|------|-----------|----|----|------|--|
| 關於這台 Mac<br>軟體更新…<br>Mac OS X 軟體… |      |           |    |    |      |  |
| 系統偏好設定…                           |      |           |    |    |      |  |
| Dock                              | •    | a section |    |    |      |  |
| 最近使用過的項目                          | •    |           |    |    |      |  |
| 強制結束-Finder                       | C#07 |           |    |    |      |  |
| 睡眠<br>重新開機…<br>關機…                | **7  |           |    |    |      |  |
| 登出 -                              | ΰжQ  | \$ S.     |    |    |      |  |
|                                   |      |           |    |    |      |  |

2. 點選「系統偏好設定」中的「<mark>網路</mark>」

| 00                      |                      |                | 系統個           | 好設定      |                   | -                                              |             |
|-------------------------|----------------------|----------------|---------------|----------|-------------------|------------------------------------------------|-------------|
| < > ]                   | 顧示全部                 |                |               |          |                   | Q                                              |             |
| 個人<br>Dock              | Exposé (N)<br>Spaces | Spotlight      | 91E           | 0<br>921 | 桌面與螢幕<br>保護程式     | <b>医</b> 原設定                                   |             |
| 硬間<br>設<br>Bluetooth    |                      | <b>1</b> 00/84 | ALCONTRACT IN | <u>е</u> | <b>し</b><br>副第四第章 | <b>新</b> 拉式机器板                                 | <b>展示器</b>  |
| Internet 🕮<br>MobileMe  | 網路<br>QuickTime      | R¥             | ()<br>SIM     |          |                   |                                                |             |
| 来統<br>@<br>Time Machine | 分級保護                 |                | 10<br>Hitt    | ener     | ()<br>EMER        | 61<br>10 10 10 10 10 10 10 10 10 10 10 10 10 1 | ())<br>睡龄使用 |
| 其他<br>Flip4Mac<br>WMV   | Perlan               |                |               |          |                   |                                                |             |

3. 點選乙太網路再點選進階

|                        | 所在位置 | : 自動              |                                     |
|------------------------|------|-------------------|-------------------------------------|
| 乙太網路<br>己識問<br>AirPort |      | 默题:               | 已連線<br>目前正在使用"乙太網路",且IP 位址為 (null)。 |
| 已總線<br>FireWire<br>未遵證 | Y    | 設定 IPv4:          | (M)                                 |
|                        |      | DNS 伺服器:          | 10.200.99.10                        |
|                        |      | 擅尊網域:<br>IPv6 位址: | 2001:288:D004:533:1501:d355:cefd:25 |
|                        |      |                   |                                     |

4. 點選乙太網路,乙太網路 ID 即電腦的 Mac Address

| 乙太網路 ID ;<br>10 定 ; | 65-52-14-20-67-51 |    |
|---------------------|-------------------|----|
| 速度:                 | 100baseTX         | :  |
| 夏工:                 | 全費工、流量控制          | :) |
| MTU :               | (標準(1500)         | :  |
|                     |                   |    |
|                     |                   |    |
|                     |                   |    |
|                     |                   |    |
|                     |                   |    |

(三)、 IOS 裝置(iphone、ipad)

1.

| 執行 | 「 <mark>設定</mark> 」後點選「 <mark>一般</mark> | _ |
|----|-----------------------------------------|---|
|    | nx.Æ                                    |   |
| 6  | 通知                                      | 3 |
| 8  | 控制中心                                    | j |
| C  | 勿擾模式                                    |   |
| Ø  | 一般                                      | 0 |
| AA | 螢幕顯示與亮度                                 |   |
|    | 背景圖片                                    |   |
| -0 | 聲音                                      |   |
|    | Siri                                    |   |
| 1  | Touch ID 與密碼                            |   |
|    | 電池                                      |   |
| Ð  | 隱私權                                     | 3 |
|    |                                         |   |

# 2. 點選「<mark>關於本機</mark>」

| < 設定         | -162   |      |
|--------------|--------|------|
| 關於本機         |        | >    |
| 軟體更新         |        | 0 >  |
| Spotlight 搜尋 |        | ×    |
| Handoff      |        | 8    |
| CarPlay      |        | ×    |
| 輔助使用         |        | ×    |
| 儲存空間與 iCle   | oud 用量 | ×    |
| 背景 App 重新    | 整理     | 2    |
| 取用限制         |        | 關閉 > |

## 3. Wi-Fi 位址即 Mac Address

| 《一般      | 關於本機      |           |
|----------|-----------|-----------|
| 機型       | N         | IGAK2TA/A |
| 序號       | FK4       |           |
| Wi-Fi 位址 | 54:9F     |           |
| 藍牙       | 54:9F:    |           |
| IMEI     | 35 444    | )         |
| ICCID    | 898869714 | )         |
| MEID     | 3544      |           |
| 數據機韌體    |           | 5.26.00   |
| SEID     |           | 5         |
| 法律資訊     |           | 2         |
| 憑證信任設    | 定         | 6         |

### (四)、 Android 裝置

 首先執行「設定」->「Wi-Fi」->在熱點清單中按下 MENU 鍵->執行「 進 」,在「進階 Wi-Fi」中就會有「MAC 位置」

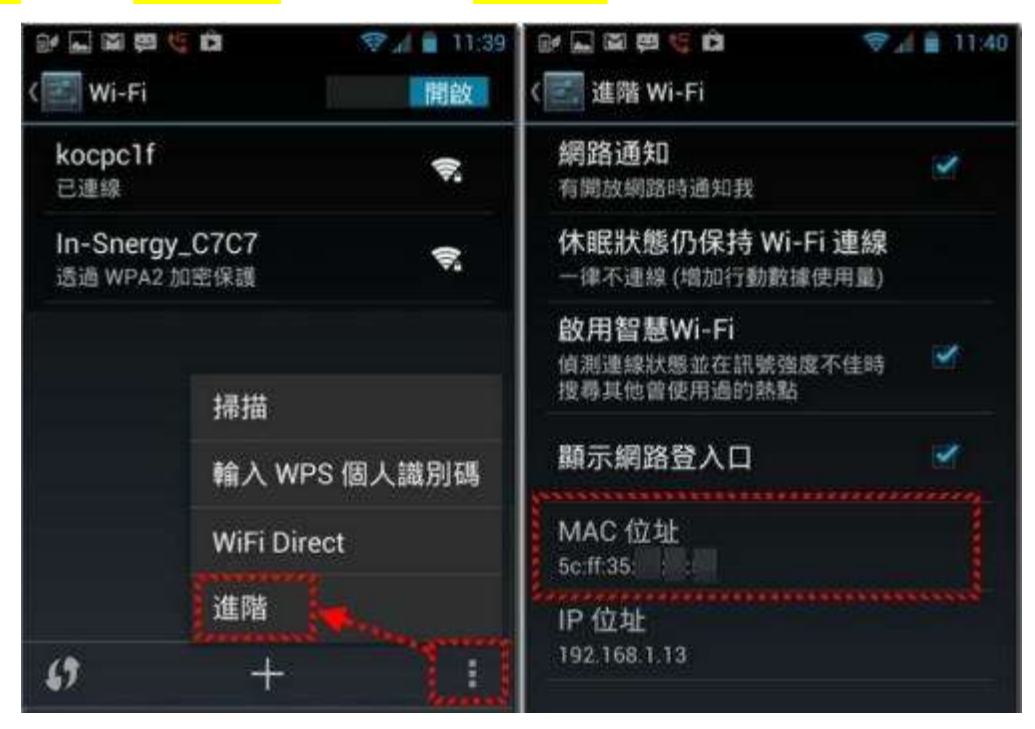

### (五)、 Linux、FreeBSD、Solaris

1. 在命令列中, 輸入" if config - a", 則 HWaddr 就是網路卡位址(Mac address)

| [root@a | bc:/}#ifconfig -a                                                                                                    |
|---------|----------------------------------------------------------------------------------------------------|
| eth0    | Link encap:Ethernet HWaddr 00:50:56:8F:25:91<br>inet addr: 10.200.99.88 Bcast: 10.200.99.253 Mask:255.255.255.0<br>inet6 addr: fe80::312:56ff:fe8f:54/64 Scope:Link |
|         | UP BROADCAST RUNNING MULTICAST MTU:1500 Metric:1<br>RX packets:49934959 errors:0 dropped:0 overruns:0 frame:0                                                       |
|         | TX packets:26645797 errors:0 dropped:0 overruns:0 carrier:0<br>collisions:0 txgueuelen:1000                                                                         |
|         | RX bytes:2016373236 (1.8 GiB) TX bytes:2492748937 (2.3 GiB)                                                                                                    |